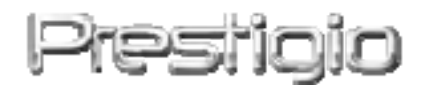

# Data Safe III

**USB2.0 Externí HDD** 

Uživatelská příručka

# Prestigio

Verze 1.0

# **Table of Contents**

- 1 Začínáme
  - 1.1 Bezpečnostní opatření
  - 1.2 Systémové požadavky
  - 1.3 Obsah balení
  - 1.4 Náhledy výrobku
  - 1.5 Přehled vlastností výrobku
- 2 Provozní funkce
  - 2.1 Základní funkce
    - 2.1.1 Funkce Plug & Play
    - 2.1.2 Čtení & zápis
    - 2.1.3 Odebrání zařízení
  - 2.2 Používání software SecureDrive EX
    - 2.2.1 Instalace SecureDrive EX
    - 2.2.2 Nastavení vlastního hesla
    - 2.2.3 Uzamčení/Odemčení bezpečnostní stanice
      - 2.2.3.1 Uzamčení bezpečnostní stanice
      - 2.2.3.2 Odemčení bezpečnostní stanice
    - 2.2.4 Bezpečné odebrání Prostov Data Safe III
    - 2.2.5 Možnosti nastavení
    - 2.2.6 Odinstalace SecureDrive EX
    - 2.2.7 Další funkce
- 3 Používání One-Touch Backup (OTB)
  - 3.1.1 Instalace PCCloneEX
  - 3.1.2 Zálohovací funkce pro běžné soubory
    - 3.1.2.1 Zálohování souborů
    - 3.1.2.2 Obnovení souborů
    - 3.1.2.3 Smazání záložních souborů
  - 3.1.3 Rychlé spuštění
    - 3.1.3.1 Zálohování souborů pomocí rychlého spuštění
  - 3.1.4 Zálohování souborů pomocí One-touch backup
  - 3.1.5 Správce souborů
  - 3.1.6 Nastavení
  - 3.1.7 Další funkce
  - 3.1.8 Příloha

- 3.2 Specifikace výrobku
- 3.3 Podporované OS
- 3.4 Disclaimer
- 3.5 Trademark Acknowledements

# 1. Začínáme

Děkujeme vám za zakoupení stylového HDD Persila Data Safe III. Učinili jste skvělou volbu a věříme, že plně využijete všech funkcí zařízení. Výrobek nabízí zcela novou koncepci mobilního úložiště dat, v níž se spojuje bezpečí s uživatelskou přívětivostí. Přečtěte si prosím před použitím zařízení uživatelskou příručku a řiďte se pokyny uvedenými v ní.

Pro použití SecureDriveEX security software a PCClonEX backup software si, prosím, stáhněte do vašeho PC soubor pro nastavení z níže uvedeného odkazu z oficiálních Prestigio webových stránek. 

.

100

| URL:                       | http://www.prestigio.com/product/downloads   |
|----------------------------|----------------------------------------------|
| Skupina produktů:          | Data Storage                                 |
| External Hard Drives:      | Data Safe III                                |
| Název složky:              | SecureDriveEX_1_01_XXX_Prestigio.zip         |
|                            | PCClonEX_Lite_2_01_XX_Prestigio.zip          |
| SecureDrive EX Serial Key: | Viz žlutý štítek na poslední straně rychlého |
|                            | průvodce nastavení.                          |

# 1.1 Bezpečnostní opatření

Věnujte prosím pozornost všem uvedeným bezpečnostním opatřením před zahájením používání Restigio Data Safe III. Pro správnou funkcí zařízení se prosím řiďte postupy popsanými v této příručce.

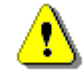

Varování: Tato značka označuje akce, které mohou při nedodržení předepsaného postupu vést k vážnému poranění osob operujících se zařízením nebo poškození zařízení.

- Nepokoušejte se rozebrat nebo změnit jakoukoliv část zařízení, pokud to není popsáno v této příručce.
- Zabraňte kontaktu zařízení s vodou a dalšími tekutinami. Toto zařízení NENÍ vodotěsné.
- V případě vniknutí tekutiny do vnitřku zařízení okamžitě odpojte přístroj od počítače. Další používání zařízení by mohlo vyústit v požár nebo úder elektrickým proudem. Obraťte se prosím na distributora nebo nejbližší centrum technické podpory.
- Nepřipojujte ani neodpojujte zařízení vlhkýma rukama.
- Neumísťujte zařízení do blízkosti zdroje tepla a nevystavujte jej plamenům.
- Nikdy neumísťujte zařízení do blízkosti vybavení produkujícího silné elektromagnetické pole. Vystavení silným magnetickým polím může způsobit poruchu nebo poškození a ztrátu dat.

# 1.1 Systémové požadavky

Níže jsou uvedeny minimální hardwarové a softwarové požadavky, které musí být splněny pro správnou funkci zařízení.

- Počítač: IBM PC/AT kompatibilní osobní počítač
- Podporované OS:
  - IBM PC kompatibilní:
  - -Microsoft Windows XP / Vista

Mac OS :

-Mac OS 9.x a 10.x nebo vyšší (pouze FAT32 formátování) Linux :

-Linux 2.4 nebo vyšší (pouze FAT32 formátování)

- CPU: Pentium nebo vyšší
- Paměť: Minimálně 32MB RAM
- Grafická karta: Kompatibilní se standardem VESA
- Uživatelská práva: Administrátor
- Volné místo na pevném disku nejméně 16 MB

#### **POZNÁMKA:**

- Windows 98 SE nepodporují defaultní mass storage driver.
- 1.2 Obsah balení

| Název/Popis                                      | Počet |
|--------------------------------------------------|-------|
| Hlavní jednotka                                  | 1     |
| 25 cm USB kabel                                  | 1     |
| 60cm USB kabel                                   | 1     |
| Stylový obal pro přenos                          | 1     |
| Stručný návod a žlutá nálepka se sériovým klíčem | 1     |

# 1.1 Náhledy výrobku

Čelní pohled

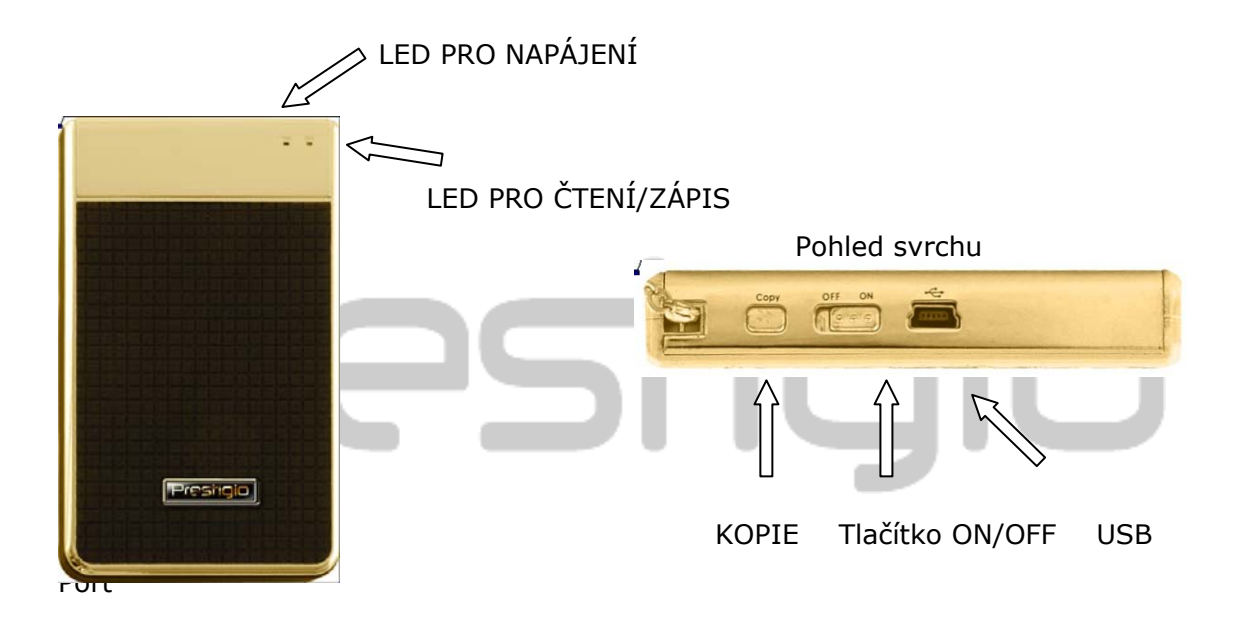

# 1.1 Přehled vlastností výrobku

- Stylový designClassy Stylish Coated Craftsmanship
   Precision Data Safe III přináší do vašich denních digitálních životů luxus a jednoduchost.
- Maximální bezpečnost dat (SecureDrive EX)
- S aplikací SecureDrive EX můžete chránit vaše zařízení pomocí přístupového hesla a rozdělit váš disk na "Veřejnou" a "Bezpečnou" sekci.
  - Veřejná sekce Veřejná sekce nepodporuje přístupová hesla. Stále je možné používat všechny funkce popsané v oddílu "Základní funkce".
  - Bezpečná sekce Bezpečná sekce není přístupná bez přihlašovacího

hesla. Pokud je sekce uzamčena, je viditelný pouze přihlašovací software. Vezměte prosím na vědomí, že při uzamčení nelze číst/zapisovat do AP oblasti.

#### 2. Provozní funkce

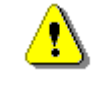

Varování: Zařízení je plně kompatibilní pro základní funkce s počítači uvedenými v oddílu "systémové požadavky". SecureDrive EX a PCClone EX však NEFUNGUJÍ na Mac OS a Linux OS.

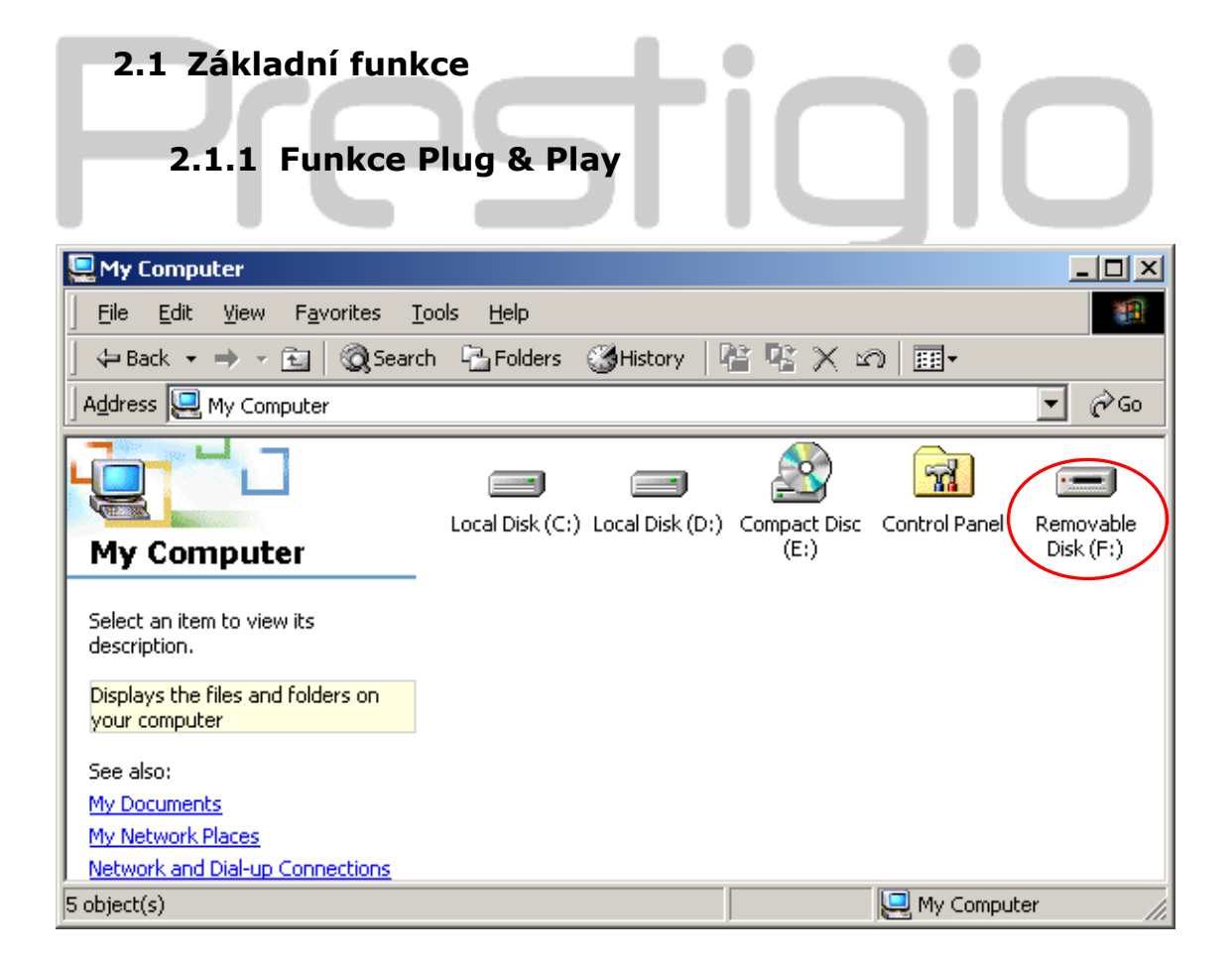

Po připojení zařízení do USB port vašeho počítače se ve správci souborů objeví ikona

"Removable Disk" jak je zobrazeno výše. Na počítačích **Macintosh** uvidíte ikonu disku na ploše jakmile připojíte zařízení do USB portu.

Na OS **Linux** můžete připojit zařízení následujícím způsobem.

- Spusťte cd/etc/sysconfig/ (cat/etc/sysconfig/hwconf | more)
- Zkontrolujte informace o zařízení v hwconf, zapište si mount point.
- Vytvořte adresář v /mnt (např.: mkdir/mnt/usbHD)

Poté spusťte mount /dev/sda1 /mnt/usbHD (pokud byl mount point /dev/sda1)

# 2.1.2 Čtení & Zápis

Můžete stahovat a ukládat soubory na zařízení stejně jako na pevný disk. Operace čtení/zápis zařízení je rovněž stejná jako u pevného disku.

# 2.1.3 Odebrání zařízení

Pro minimalizaci nebezpečí ztráty dat na OS Windows XP a Vista, postupujte prosím podle následujících pokynů:

 V notifikačním panelu nalezněte ikonu bezpečného odebrání hardware.

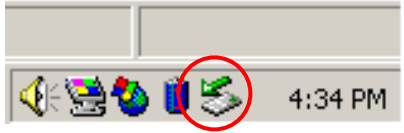

- Poklepejte na ikonu "bezpečně odebrat hardware"; vyskočí okno "odpojit nebo vysunout hardware ".
- Vyberte prosím zařízení, které chcete odpojit. Poté stiskněte tlačítko [Stop]. Nyní můžete bezpečně odebrat zařízení z USB portu vašeho počítače.

|                | ug or Ejett haruware                                                                              |                                           |                               |
|----------------|---------------------------------------------------------------------------------------------------|-------------------------------------------|-------------------------------|
| \$             | Select the device you want to unplug o<br>Windows notifies you that it is safe to de<br>computer. | r eject, and then c<br>o so unplug the de | click Stop. W<br>vice from yo |
| <u>H</u> ardwa | are devices:                                                                                      |                                           |                               |
|                |                                                                                                   |                                           |                               |
|                |                                                                                                   |                                           |                               |
| JSB M          | ass Storage Device at Location 0                                                                  |                                           |                               |
| USB M          | ass Storage Device at Location 0                                                                  | <u>P</u> roperties                        | <u>S</u> top                  |
| USB M          | ass Storage Device at Location 0                                                                  | <u>P</u> roperties                        | Stop                          |

rování: Před odstraněním USB zařízení zkontrolujte, že LED indikátor nebliká. Pokud LED indikátor rychle bliká, znamená to, že mezi hostitelským počítačem a USB zařízením probíhá přenos dat. NEODPOJUJTE v tuto chvíli USB zařízení – mohlo vy dojít ke ztrátě dat nebo poškození Prestigio Data Safe III.

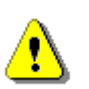

Varování: Pokud se nebudete řídit pokyny pro bezpečné odebrání na OS Windows 2000, Windows XP a Windows Vista, může dojít ke ztrátě dat způsobené ``write cache" problémem.

Na počítačích Macintosh můžete přetáhnout ikonu odstranitelného disku do koše. Tato akce provede operaci "vysunout".

Na OS Linux se prosím řiďte procedurou "demount" pro odmountování zařízení.

# 2.2 Používání software SecureDrive Ex

S aplikací SecureDrive EX můžete chránit vaše zařízení pomocí hesla a rozdělit disk zařízení na "veřejnou" a "bezpečnou" sekci.

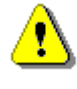

Varování: Zařízení je plně kompatibilní pro základní funkce s počítači uvedenými v oddílu "systémové požadavky". SecureDrive EX a PCClone EX však NEFUNGUJÍ na Mac OS a Linux OS.

# 2.2.1 Instalace SecureDrive EX

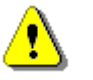

Varování: SecureDrive Ex zvládá v jednu chvíli pouze jedno zařízení. SecureDrive EX nemusí fungovat spolehlivě nebo může způsobit ztrátu dat, pokud je aktivován pro více zařízení.

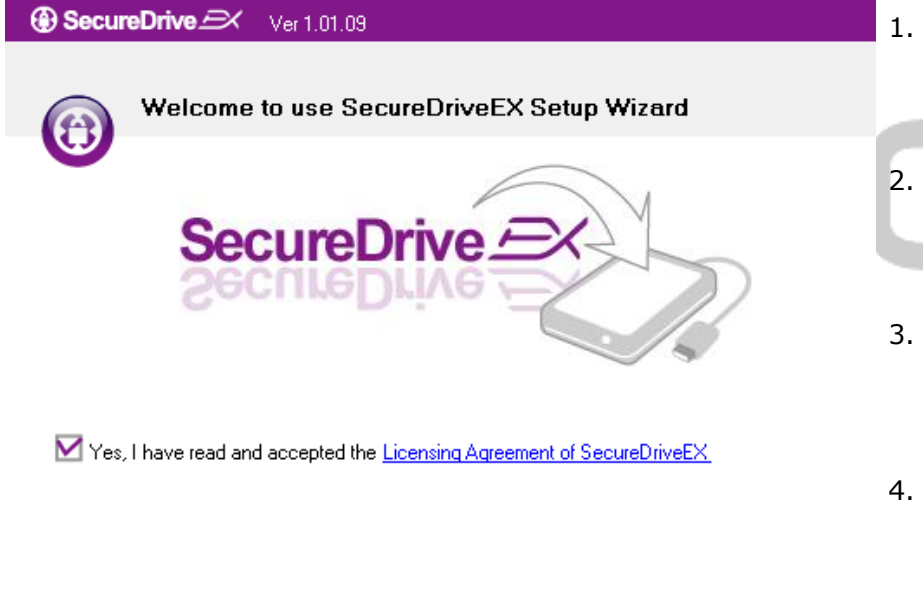

| Next > | Quit |
|--------|------|
|        |      |
|        |      |

- Připojte Data Safe III k hostitelskému počítači pomocí dodaného USB kabelu.
- Poklepejte na "Setup.exe" v adresáři "SecureDriveEX" pro zahájení instalace.
- Klikněte prosím na licenční ujednání SecureDrive EX a pročtěte si tento dokument.
- 4. Zaškrtněte zaškrtávací políčko a

stiskněte "Next" ("Další").

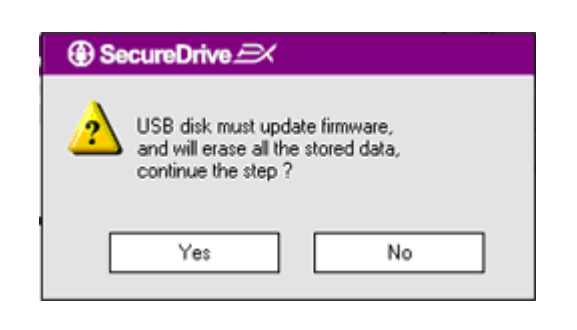

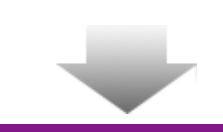

 Objeví se dialogové okno s dotazem na upgrade firmware. Po spuštění budou všechna data trvale smazána. Stiskněte "Yes" pro pokračování nebo "No" pro zrušení update firmware.

- Proces update firmware by neměl zabrat déle než 1 minutu, v závislosti na výkonu počítače.
- Po dokončení procesu prosím vypněte Data Safe III a odpojte jej od hostitelského počítače.
- Prosíme připojte Preside Data Safe III k hostitelskému počítači a zapněte jej.

If your USB HDD with the power switch, please turn it off and then turn it on again, if you don't have switch on the USB HDD, please unplug the terminal of USB

The firmware update has completed !

HDD from your PC, and then connect it again.

ecure

SecureDrive 
 Ver 1.01.09

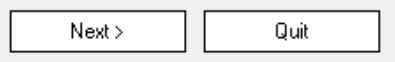

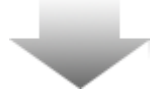

| SecureDrive                                                                                              |  |
|----------------------------------------------------------------------------------------------------|--|
| Set USB disk partition size                                                                              |  |
| SecureDrive                                                                                              |  |
| Disk total space : 27497 M                                                                               |  |
| <ul> <li>Public Area</li> <li>8013 M 8.013 G</li> <li>Security Area</li> <li>19414 M 19.414 G</li> </ul> |  |
| < Back Quit                                                                                              |  |

- Jak je znázorněno v diagramu, úložná dat Pesitico Data Safe III bude rozdělena na dvě sekce – veřejnou a bezpečnou.
- 10. Kapacity obou sekcí mohou být nastaveny pomocí posuvného jezdce. Rovněž je možné požadovanou velikost zadat do příslušného pole.
- 11. Stiskněte "Next" pro pokračování v procesu rozdělování disku.

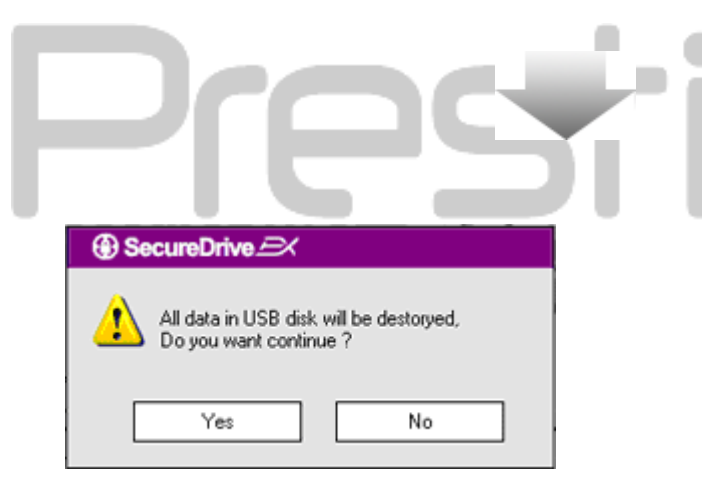

12. Objeví se dialogové okno pro potvrzení rozdělení disku. Po spuštění budou trvale smazána všechna data. Stiskněte "Yes" pro pokračování nebo "No" pro zrušení operace.

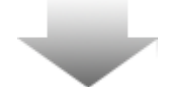

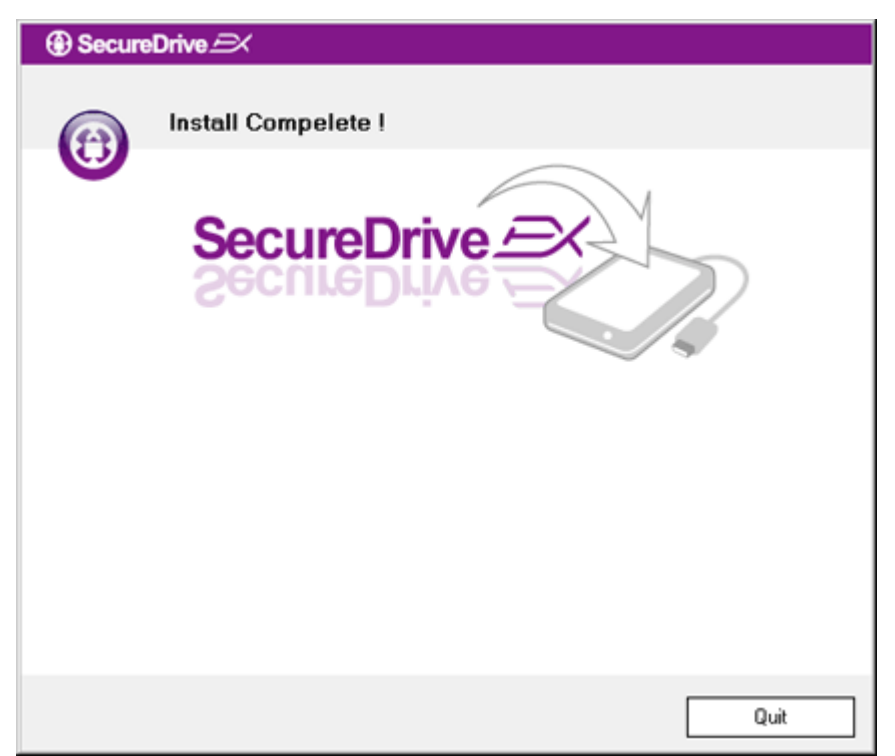

 Operace rozdělování disku by neměla přesáhnout tři minuty, v závislosti na výkonu počítače.
 Prosím vypněte Preside Data Safe III a odpojte jej od hostitelského počítače.

| AP (D:)             |                                                                                                    |
|---------------------|----------------------------------------------------------------------------------------------------|
| Win<br>a di:<br>Wh: | idows can perform the same action each time you insert<br>sk or connect a device with this kind of file:<br>Program<br>at do you want Windows to do? |
|                     | <ul> <li>During the program provided on the device</li> <li>Open folder to view files<br/>using Windows Explorer</li> </ul>                          |
| S                   | Take no action                                                                                                    |
| <i>k</i>            | Always do the selected action.                                                                                                    |

Dr

- 14. Znovu připojte Prestigio Data Safe III
- 15. Objeví se okno s dotazem na další pokyny. Vyberte "Spustit program" a stiskněte "OK" pro pokračování instalace.

| SecureDrive      X                                                                                                    | 16. Objeví se autentifikační okno                                                                                                    |
|----------------------------------------------------------------------------------------------------|----------------------------------------------------------------------------------------------------|
| SecureDrive EX<br>SecureDrive EX<br>Secure | SecureDrive EX. Nalezněte<br>prosím sériový klíč na žluté<br>nálepce na poslední straně<br>stručného návodu. Zadejte<br>nelezený kód a stiskněte "OK" pro<br>dokončení. |
| Please enter serial key                                                                                                    |                                                                                                    |
| SecureDriveEX<br>XXXXX-XXXX-XXXX-XXXX-XXXX<br>GLOBAL SN:XX000-0000000                                                                                                    |                                                                                                    |
|                                                                                                    | nin                                                                                                    |
| 2 2 2 Nastavení vlastního hesla                                                                                                    |                                                                                                    |

# 2.2.2 Nastavení vlastního hesla

Jak bylo zmíněno dříve, SecureDrive EX nabízí pro pohodlí uživatele 2 oddíly, veřejný a bezpečný. Pro ochranu dat doporučujeme ihned nastavit heslo pro bezpečnou oblast. Heslo musí být max. 16 znaků dlouhé a musí se skládat z písmen anglické abecedy a čísel. Ujistěte se prosím, že jste si heslo poznamenali a uložili jej na známém a bezpečném místě. Pro další operace připojte prosím Perestalo Data Safe III k hostitelskému počítači a zapněte jej.

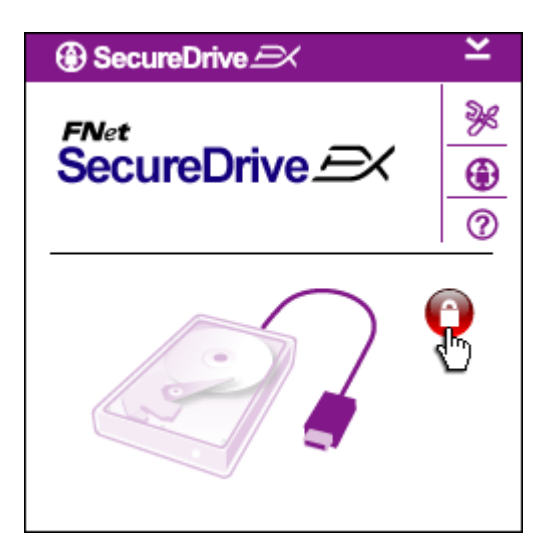

SecureDrive

SecureDrive 4

0

FNet

- Objeví se okno s požadavky na další pokyny. Vyberte "Spustit program" a stiskněte "OK".
- Klikněte na červenou ikonu zámku pro odemčení bezpečné sekce.
- Objeví se male okno, ukazující, že sekvence odemykání probíhá.

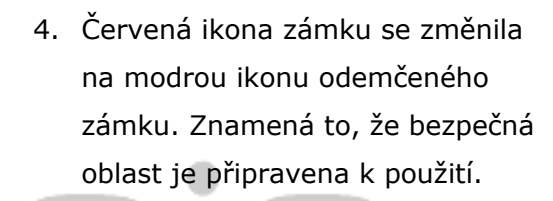

- Stisknutí ikony "setup" po odemknutí vyvolá nabídku setup.
- Nabídka setup je defaultně nastavena na stránce s heslem.Na této stránce jsou čtyři textová pole.
- Zadejte prosím nápovědu k heslu (slouží k tomu, abyste si jej lépe pamatovali)
- Zadejte prosím aktuální heslo, pokud si jej přejete změnit.
   Ponechte prázdné při prvním nastavení.
- Zadejte prosím nové heslo a zopakujte zadání pro potvrzení hesla. Pro omezení hesla viz

| ③ SecureDrive         | ×      |
|-----------------------|--------|
| Password Options      |        |
|                       |        |
|                       |        |
| Password Hint:        | ABCD   |
| The current password: |        |
| 🔵 New Password:       | *****  |
| Confirm New Password: | *****  |
|                       |        |
|                       |        |
| Save                  | Cancel |

začátek této kapitoly.

 Stiskněte "Save" pro uložení nastaveného hesla nebo "Cancel" pro návrat do hlavní nabídky.

# 2.2.3 Odemčení/Uzamčení bezpečnostní stanice

Ujistěte se prosím, že **Parancia** Data Safe III je připojen k hostitelskému počítači a je zapnutý.

# 2.2.3.1 Zamknutí bezpečné sekce

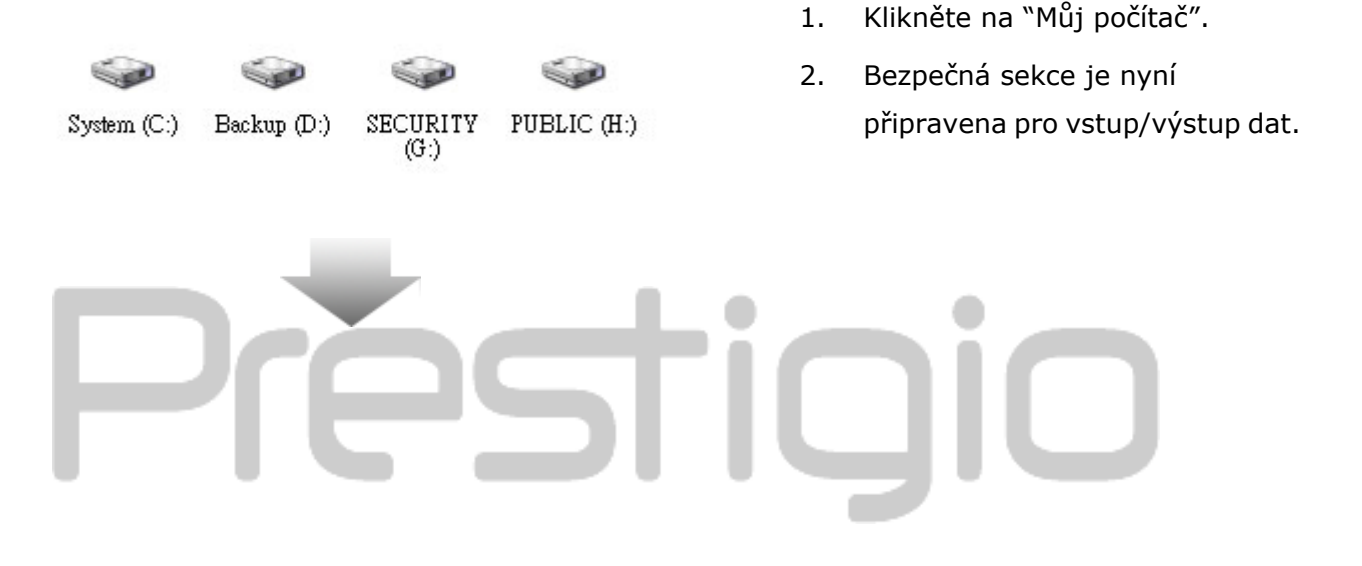

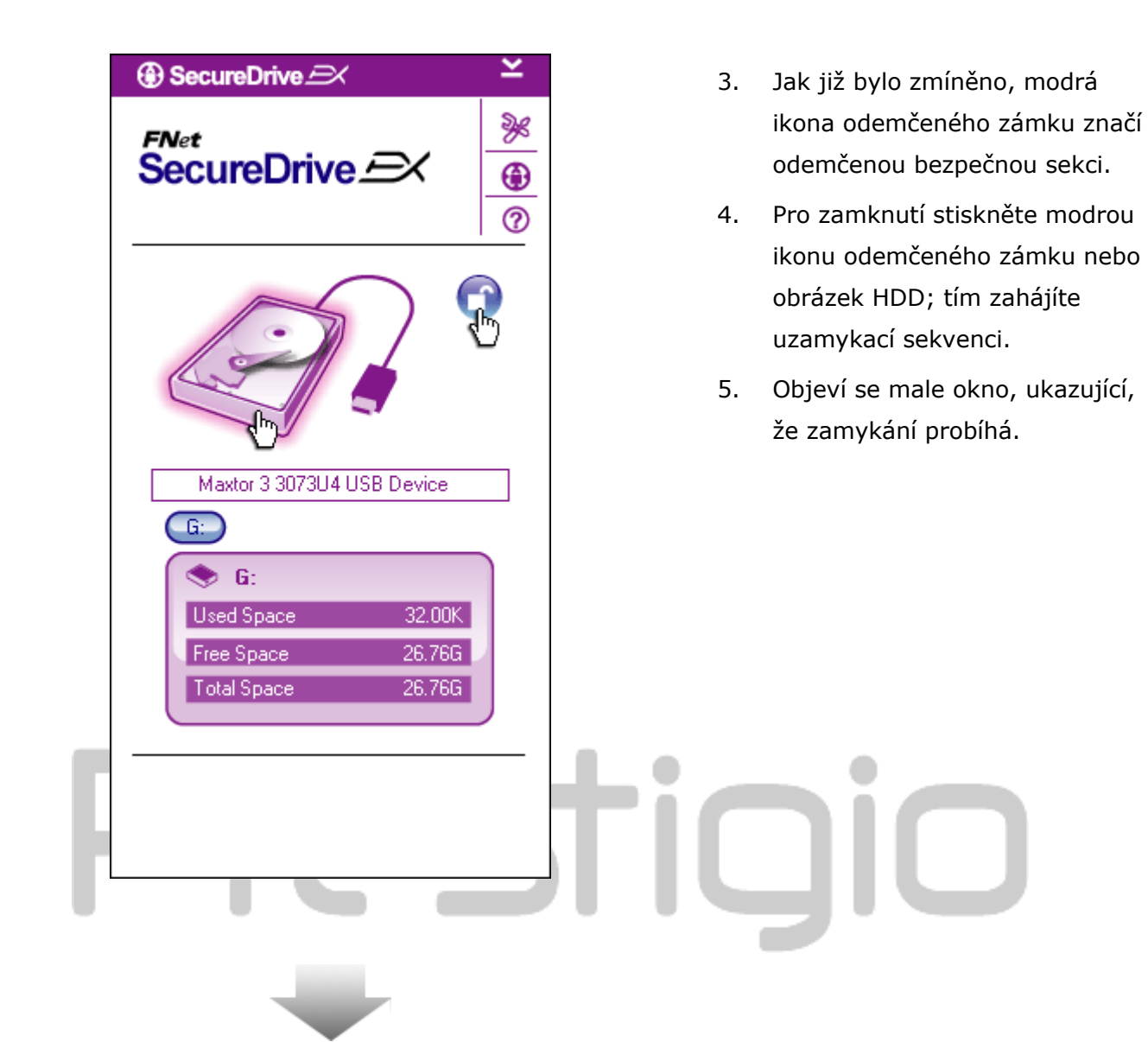

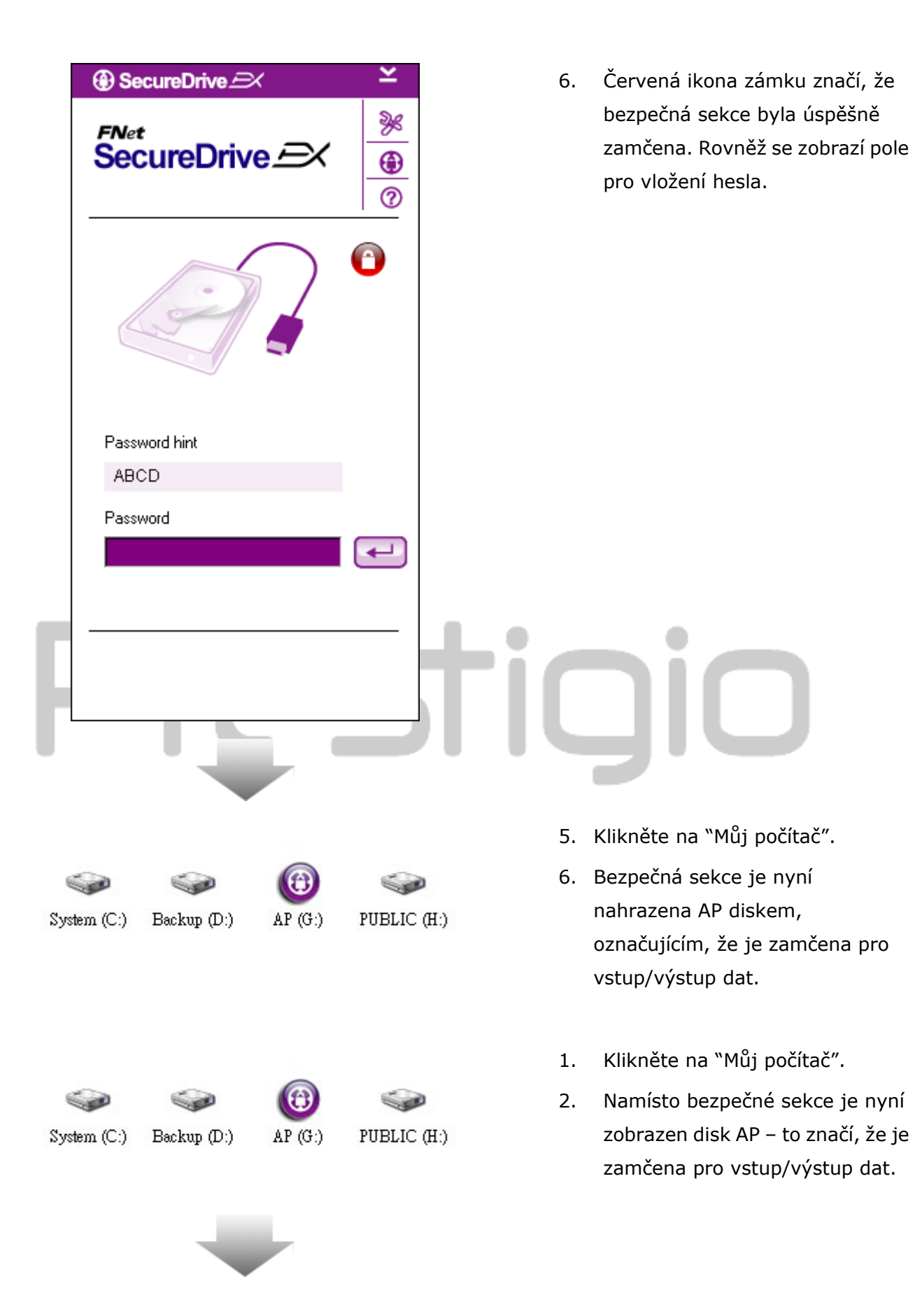

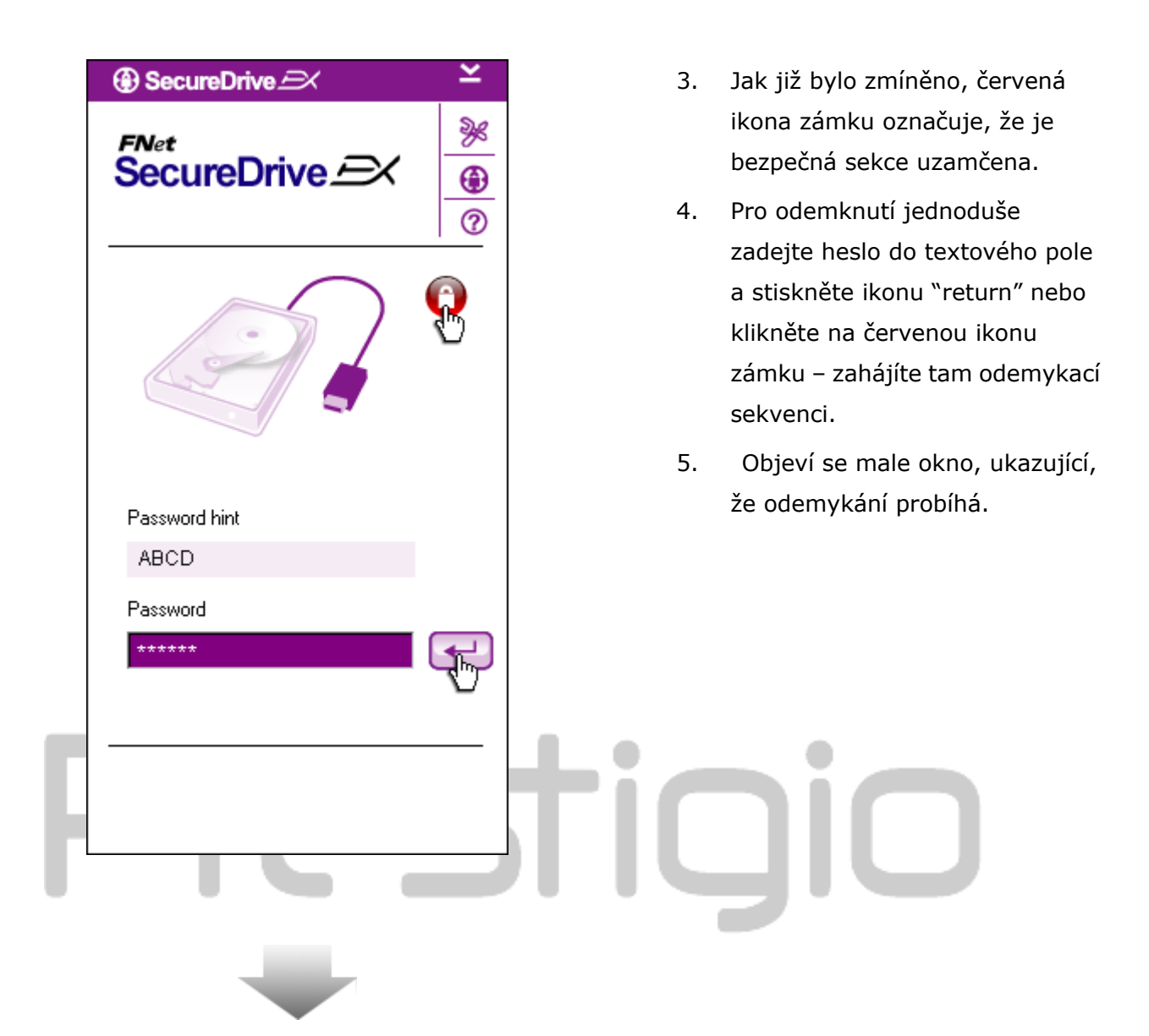

| ⊕ SecureDrive 🖂 🗡 🞽                                                                                    | 6. Modrá ikona odemčeného zámku                                                                                                    |
|----------------------------------------------------------------------------------------------------|----------------------------------------------------------------------------------------------------|
| FNet<br>SecureDrive $\xrightarrow{>}$                                                                  | značí, že odemykání bylo<br>úspěšně dokončeno. Dole budou<br>pro uživatelův přehled<br>zobrazeny informace o                               |
|                                                                                                    | Prositição Data Safe III.                                                                                                    |
| Maxtor 3 3073U4 USB Device<br>G:<br>G:<br>Used Space 32.00K<br>Free Space 26.76G<br>Total Space 26.76G |                                                                                                    |
|                                                                                                    | tigio                                                                                                    |
|                                                                                                    | 7. Stiskněte "Můj počítač".                                                                                                    |
| System (C:) Backup (D:) SECURITY PUBLIC (<br>(G:)                                                      | <ol> <li>Disk AP je nyní nahrazen</li> <li>bezpečnou sekcí – to značí, že</li> <li>byla odemčena pro vstup/výstup</li> <li>dat.</li> </ol> |

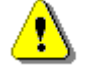

Varování: Ujistěte se, že při zamykání a odemykání disku na něm nejsou žádné otevřené soubory nebo spuštěné aplikace. Mohlo by dojít ke ztrátě dat.

# 2.2.4 Bezpečné odebrání Positico Data Safe

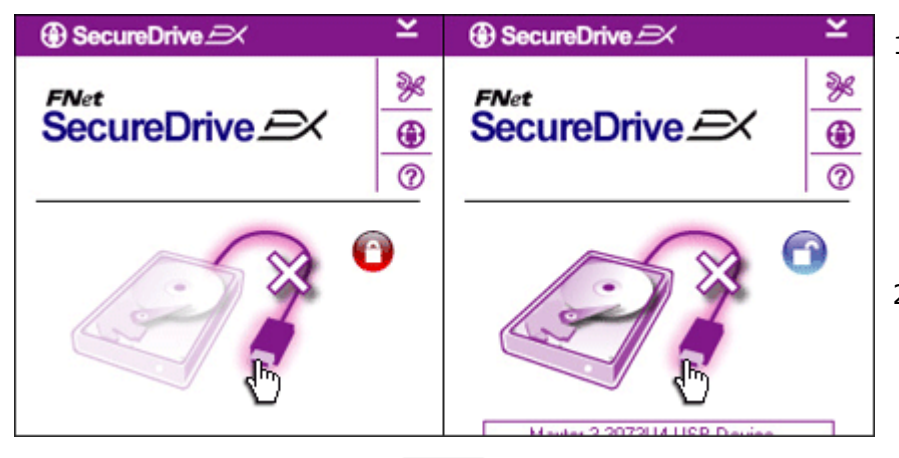

- Nezávisle na stavu bezpečné oblasti (zamčeno/odemčeno) může být Prestigio Data Safe III bezpečně odebrán z vašeho počítače.
- Klikněte na přenosový kabel pro odebrání Pesitolo Data Safe III.

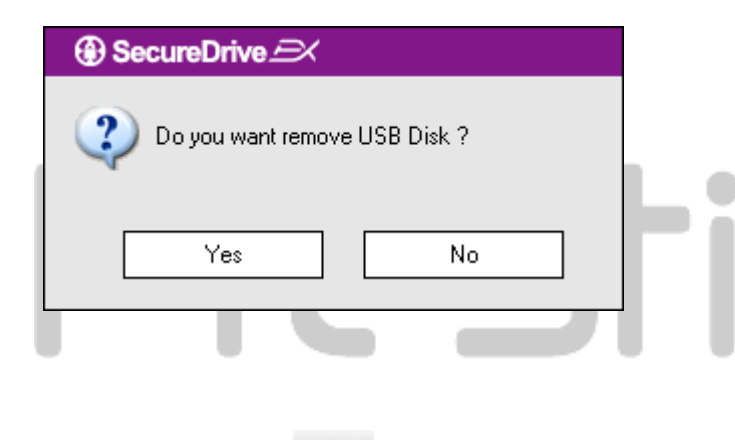

- Objeví se dialogové okno pro potvrzení odebrání
   Predicio Data Safe III.
- Stiskněte "Yes" pro pokračování odebírání, "No" pro zrušení operace.

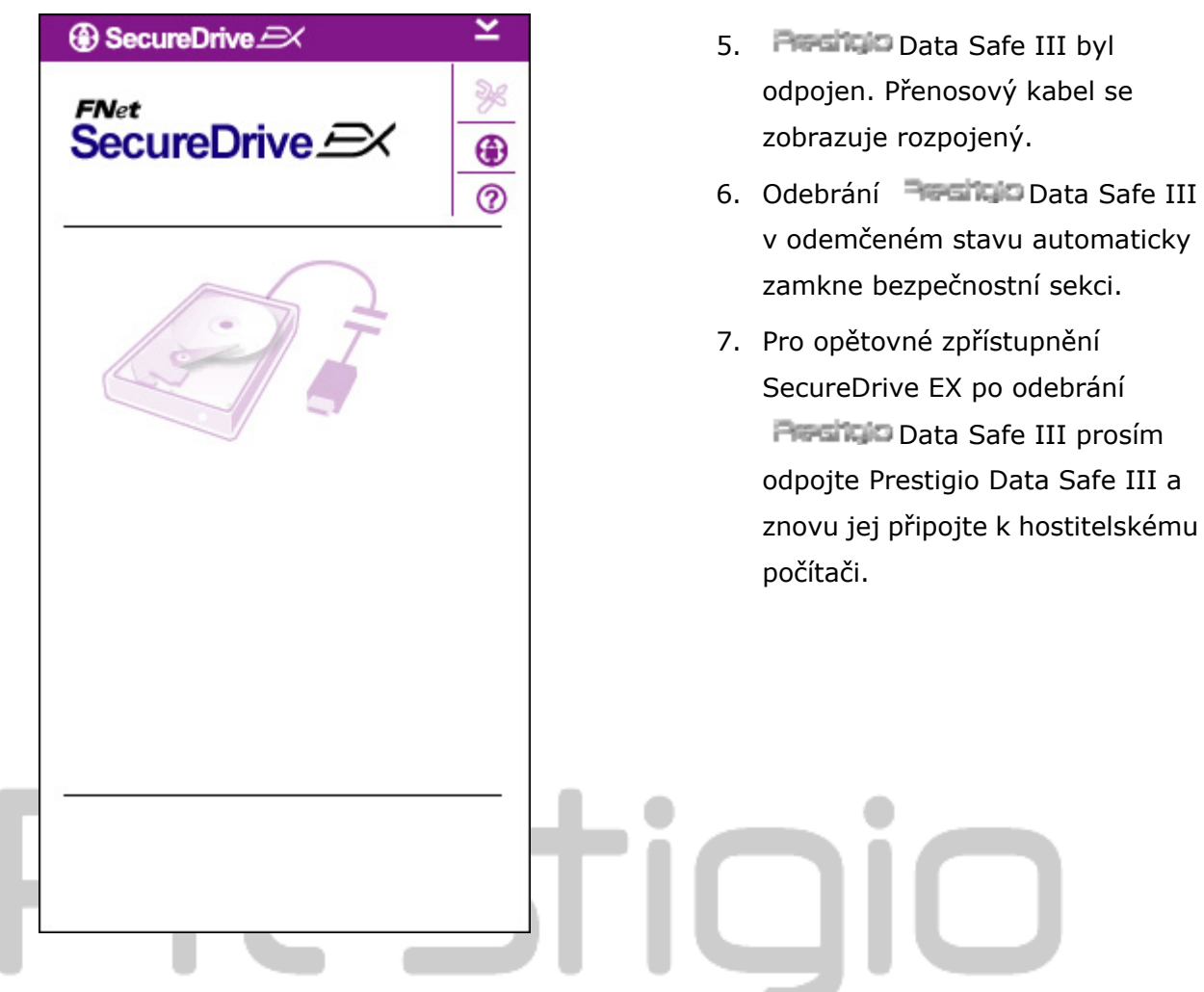

2.2.5 Nastavení

Ujistěte se prosím, že je **Presiden** Data Safe III připojen k hostitelskému počítači a že je zapnutý.

| SecureDrive            | × |
|------------------------|---|
| FNet<br>SecureDrive EX | 0 |
|                        | 0 |
|                        |   |

- 1. Klikněte na ikonu "Setup".
- Objeví se nabídka "Setup" pro další nastavení.

| ③ SecureDrive           | ×      |
|-------------------------|--------|
| Password Options        |        |
|                         |        |
|                         |        |
| Password Hint:          | ABCD   |
| The current password:   | *****  |
| 🥌 New Password:         | ****   |
| 🔵 Confirm New Password: | *****  |
|                         |        |
|                         |        |
| Save                    | Cancel |

- Obraťte se prosím na oddíl "Nastavení vlastního hesla" pro nastavení možností hesla.
- Pro změnu hesla prosím zadejte původní heslo, nové heslo a potvrďte nové heslo. Klikněte na "Save" pro uložení hesla nebo na "Cancel" pro návrat.
- Stiskněte "X" v pravém horním rohu nebo "Cancel" pro opuštění nabídky.

# 2.2.7 Odinstalování SecureDrive EX

Ujistěte se prosím, že je **Presidio** Data Safe III připojen k hostitelskému počítači a že je zapnutý.

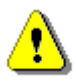

Varování: Po odinstalování SecureDrive Ex budou všechna data na Resido Data Safe III trvale smazána. Navíc je třeba vytvořit nový diskový oddíl pomocí správy disků Windows.

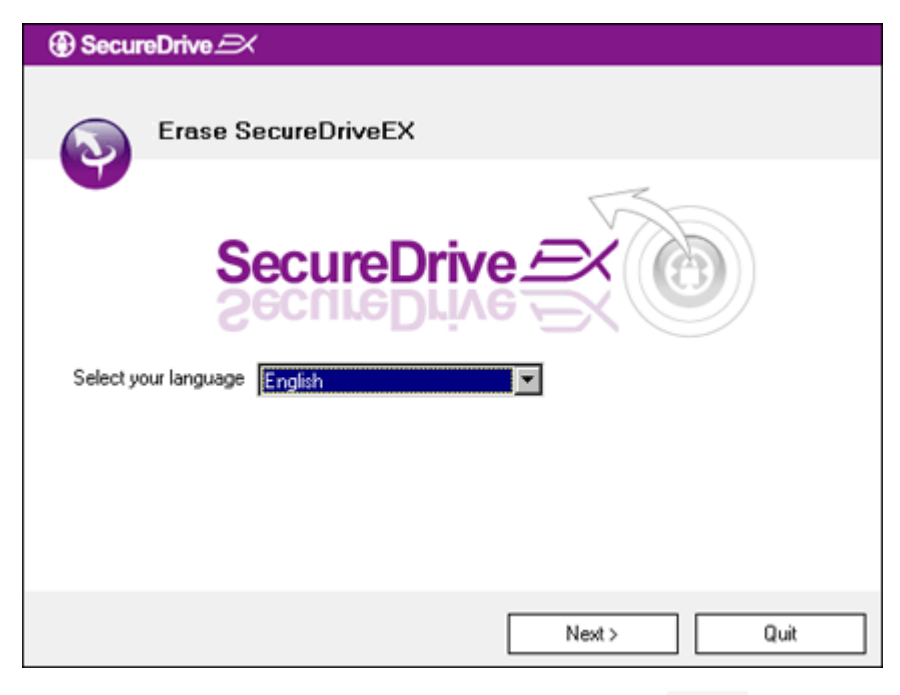

- Připojte Pesitiko Data Safe III k hostitelskému počítači pomocí dodaného USB kabelu.
- Pro začátek odinstalace dvakrát klikněte na "Erase.exe" v adresáři "SecureDriveEX".
- Stiskněte "Next" pro pokračování instalace nebo "Quit" pro zrušení akce.

 Objeví se dialogové okno s žádostí o potvrzení. Stiskněte "Yes" pro pokračování nebo "No" pro zrušení.

| -                                                        |
|----------------------------------------------------------|
| SecureDrive      X                                       |
| Erase SecureDriveEX                                      |
| SecureDrive                                              |
| This will erase all the stored data, continue the step ? |
| Select your lange<br>Yes No                              |
|                                                          |
|                                                          |
| Next > Quit                                              |

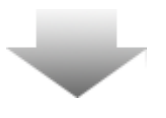

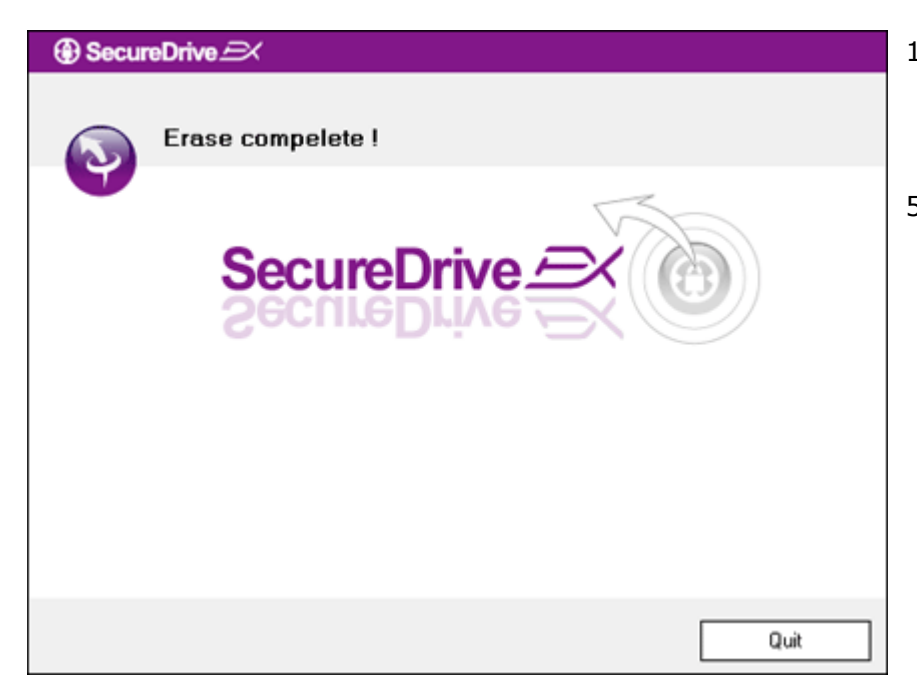

- SecureDrive EX byl úspěšně odstraněn. Stiskněte "Quit" (Opustit) pro ukončení.
- Presido Data Safe III je nyní obnoven jako běžný externí harddisk.

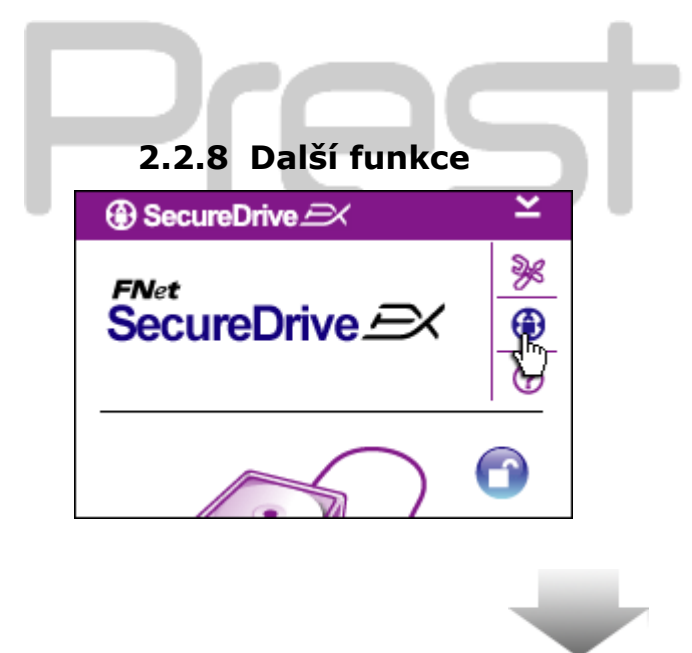

Klikněte na ikonu "SecureDrive EX" pro detailní popis software.

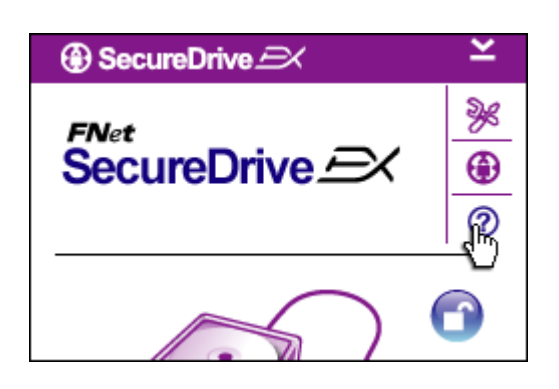

Klikněte prosím na ikonu "?" vpravo nahoře pro zobrazení Nápovědního centra, průvodce, který slouží k lepšímu pochopení funkcí SecureDrive EX.

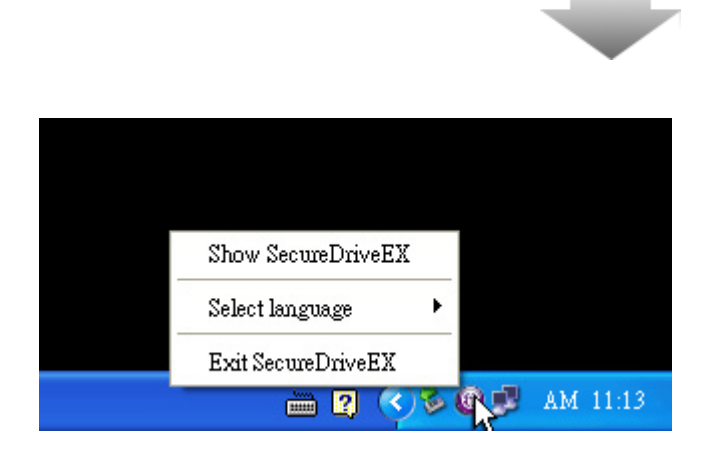

Klepněte pravým tlačítkem na ikonu SecureDrive EX v notifikační oblasti pracovní plochy pro zobrazení zkratek pro různé funkce.

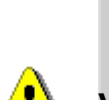

# 2.3 Používání One-Touch Backup

Varování: Data Safe III musí být odemčen před provedením libovolné operace PCClone EX. Ujistěte se prosím, že je Prestigio Data Safe III odemčen v průběhu jakékoliv PCClone EX operace. V opačném případě může dojít ke ztrátě dat nebo k poškození zařízení.

2.3.1 Instalace PCCloneEX

| 🖳 Fnet PCCloneEX | Setup                         | ×                                                                                                    |
|------------------|-------------------------------|----------------------------------------------------------------------------------------------------|
|                  | PCClone EX Lite               | The second second secon |
| ~                | elcome to use PCCloneEX 1.XXX |                                                                                                    |
|                  | Setup Wizard                  |                                                                                                    |
|                  | Install                       |                                                                                                    |
|                  | Quit                          |                                                                                                    |
|                  |                               |                                                                                                    |
|                  |                               |                                                                                                    |

- Připojte Perside Data Safe III k hostitelskému počítači pomocí dodávaného USB kabelu.
- Poklepejte na "Setup.exe" v adresáři "PCCloneEX" pro zahájení instalace.
- Stiskněte "Install" pro zahájení instalace nebo "Quit" pro ukončení.

| Fnet PCCloneEX Setup                                                                                                    |                                                                                                    |            |
|----------------------------------------------------------------------------------------------------|----------------------------------------------------------------------------------------------------|------------|
|                                                                                                    | OFNet<br>PCClone FX Lit                                                                                                    | <u>م</u> . |
| licence and Warrantu Agreen                                                                                                    |                                                                                                    |            |
| By using the enclosed Softwa<br>terms and conditions of this lic<br>these terms then Fnet Co., Lto<br>you, in which event you shoul<br>purchase to the dealer from w<br>purchase for a refund of the p<br>of the Software and the accord | re you indicate your acceptance of all<br>sense agreement. If you do not agree with<br>d. is unwilling to license the Software to<br>Id return the full product with proof of<br>whom it was acquired within thirty days of<br>purchase price, or by destroying all copies<br>mpanying documentation. | -          |
|                                                                                                    | < Back Agree Quit                                                                                                    |            |

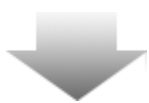

- 4. Přečtěte si prosím Licenční ujednání.
- Při souhlasu s ujednáním prosím stiskněte "Agree" pro pokračování nebo "Quit" pro zrušení instalace.

| RCCloneEX Setup            |        |              | ×       |
|----------------------------|--------|--------------|---------|
|                            | PC     | Net<br>Clone | EX Lite |
| Setup will install to :    |        |              |         |
| C:\Program Files\PCCloneEX |        |              | Browse  |
| ✓ Create Desktop Shortcut  |        |              |         |
|                            |        |              |         |
|                            |        |              |         |
|                            | / Back | Install      |         |
|                            | < Dack | mstall       | Quit    |

 Zadejte prosím instalační cestu pro PCCloneEX. Můžete stisknout "Browse" pro zobrazení stromové hierarchie.

 Zaškrtávací box "Create Desktop Shortcut" (Vytvořit zástupce na ploše) je implicitně zatržen. Pokud chcete tuto možnost odznačit, učiňte tak.

8. Stiskněte "Install" pro pokračování nebo "Quit" pro zrušení akce.

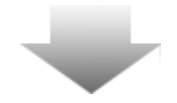

| 🖳 Fnet PCCloneEX Setup                |
|---------------------------------------|
| PCClone EX Lite                       |
| PCCloneEX Setup 🔀 Install Compelete ! |
| Quit                                  |

9. Instalační proces by měl trvat pouze
několik minut. Po ukončen instalace se
objeví dialogové okno; stiskněte "OK"
pro ukončení instalace.

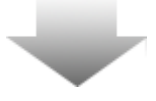

|       | Visit FNet<br>About<br>Help |
|-------|-----------------------------|
|       | Show PCClone EX             |
|       | Exit PCClone EX             |
| 🛛 🕇 🚺 | 🗟 💑 🛃 🤍 - 9:57 AM -         |

10. Ikona PCCloneEX se po instalaci objeví v notifikační oblasti pracovní plochy. Uživatelé mohou poklepat nebo kliknout pravým tlačítkem na ikonu pro spuštění PCClone EX.

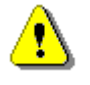

Varování: Tento program lze použít pouze pro zařízení dodávané s balíkem. Jiné zařízení s tímto programem nebude fungovat.

2.3.2 Zálohovací funkce pro běžné soubory

Ujistěte se prosím, že je **obstáticí D**ata Safe III připojen k hostitelskému počítači a že je zapnutý.

#### **PCClone EX** Lite Egge 02 1 a 8 Files Backup USB Device H: • Restore Backup 2 1 **FNet**

# 2.3.2.1 Zálohování souborů

- Klikněte na záložku "File Backup" (Záloha souborů) pro nastavení cest pro zálohování/obnovu.

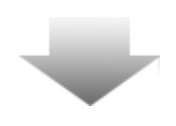

- FNet PCClone EX Lite Ъþ 6 12 Co 3. Files Backup USB Device H: -🔲 🨼 My Computer 庄 🗍 🥪 Local Disk (C:) 9 H 8-1 **3** I E - Cocal Disk (E:) - M - Local Disk (F:) 😑 J 😂 K E-₩ 200 -₩ 200 -₩ 200 01 🔽 🚞 03 F 🛅 04 05 🚞 0 **FNet** 51 ſŀ
- Ve sloupci "Files Backup" zaškrtněte prosím ty soubory/adresáře, které si přejete zálohovat.
- Ve sloupci "USB Device" (USB zařízení) klikněte na rozbalovací nabídku pro výběr zařízení, na něž si přejete uložit zálohu.

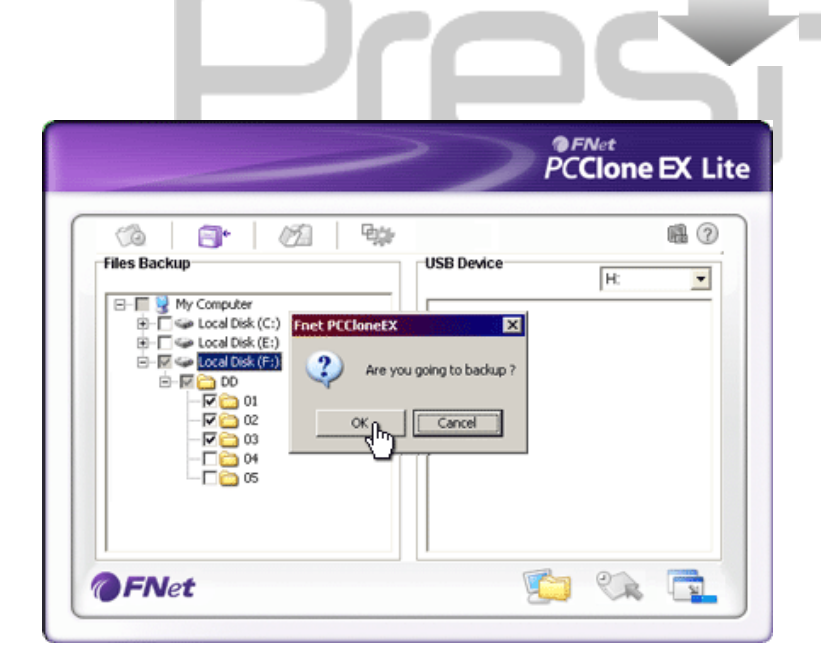

- Stiskněte "Backup" pro zahájení procesu zálohování. Objeví se dialogové okno pro potvrzení akce. Stiskněte "OK" pro pokračování nebo "Cancel" pro zrušení operace.
- Po dokončení procesu se objeví další dialogové okno. Stiskněte "OK" pro dokončení.

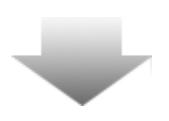

|                                                                                                    | PCClone EX Lite                                                                                                    |
|----------------------------------------------------------------------------------------------------|----------------------------------------------------------------------------------------------------|
| Image: Second second second | Image: Second second secon |
| <b>FNet</b>                                                                                                    | ·<br>•                                                                                                    |

 Vybrané soubory/adresáře byly úspěšně zálohovány na
 Preside Data Safe III.

<u>•</u>

Varování: Na Persicio Data Safe III je skrytý kořenový adresář F: FNet. Veškeré zálohy souborů/adresářů se ukládají do tohoto adresáře; nemažte prosím tento adresář.

# 2.3.2.2 Obnovení souborů

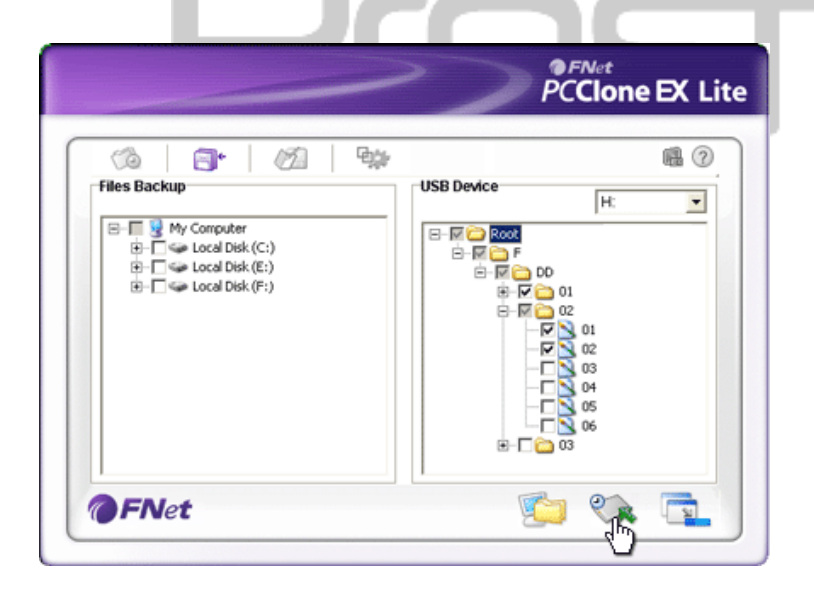

- Klikněte na zástupce "PCCloneEX" na ploše pro spuštění programu.
- Klikněte na záložku "File Backup" (Záloha souborů) pro nastavení cest pro zálohování/obnovu.
- Ve sloupci USB Device vyberte adresáře/soubory, které chcete obnovit.

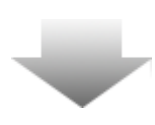

|                                                                            | 2                  | PCClone EX Lit                                   |
|----------------------------------------------------------------------------|--------------------|--------------------------------------------------|
| Files Backup                                                               | USB D              | Nevice                                           |
| ⊕- ☐ ← Local Disk (C:)<br>⊕- ] ← Local Disk (C:)<br>⊕- ] ← Local Disk (F:) | Are you going to r | visit     00       restore     7       01     02 |
| <b>FNet</b>                                                                |                    | 😰 🛠 🔂                                            |

- Stiskněte "Restore" pro zahájení procesu obnovení. Objeví se dialogové okno pro potvrzení. Stiskněte prosím "OK" pro pokračování nebo "Cancel" pro zrušení operace.
- Po dokončení procesu se objeví další dialogové okno. Stiskněte "OK" pro dokončení.

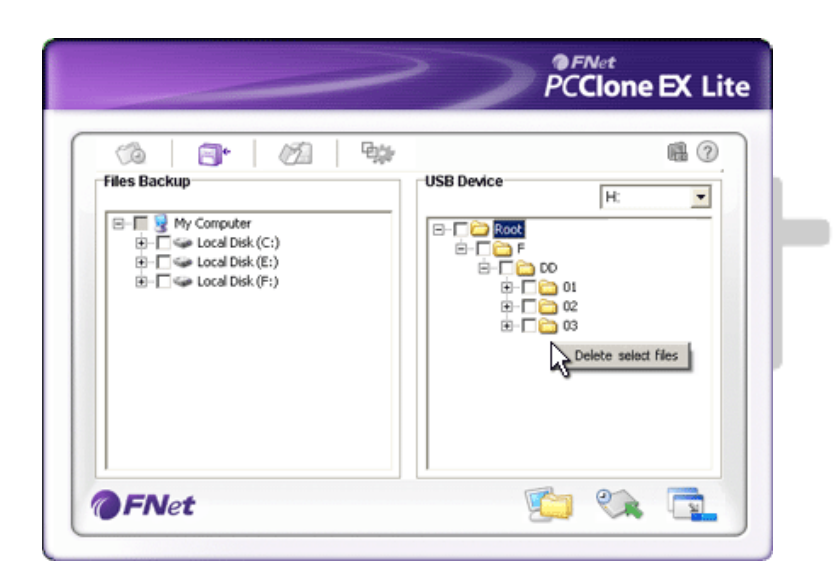

# 2.3.2.3 Smazání zálohovaných souborů

- Klikněte na zástupce "PCCloneEX" na ploše pro spuštění programu.
- Klikněte na záložku "File Backup" pro zobrazení informací o záloze.
- Pod USB Device klikněte pravým tlačítkem na soubory/adresáře, které již nepotřebujete a vyberte "Delete select files" pro jejich odstranění.
- Zálohy adresářů/souborů mohou být smazány také ze správce souborů Windows. Jednoduše smažte kořenový adresář "Fnet".

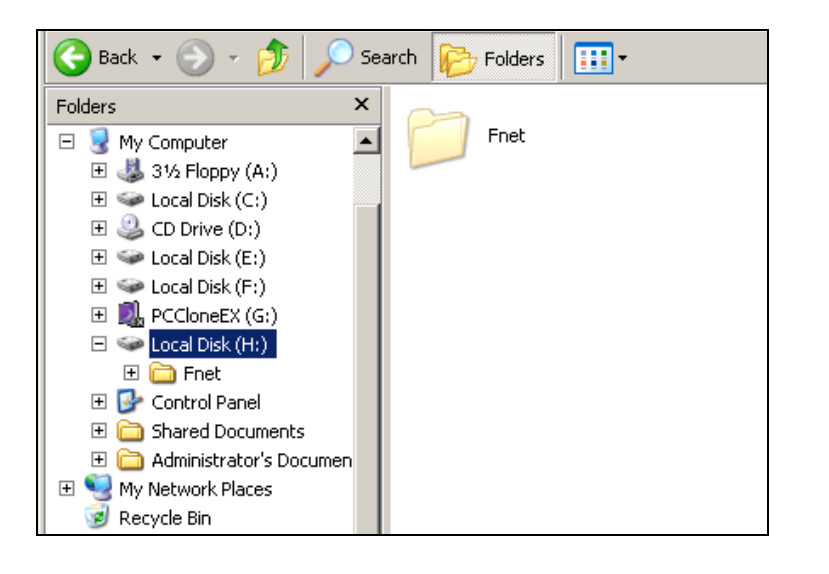

# 2.3.3 Rychlé spuštění

Funkce Rychlé spuštění je navržena jako uživatelská zkratka pro zálohování souborů/adresářů pomocí jediného kliknutí nebo klávesové zkratky. Po spuštěn funkce systém zazálohuje zvolené prvky. Při prvním použití se prosím obraťte na oddíl "Zálohování souborů" pro výběr souborů a oddíl "Nastavení" pro nastavení klávesových zkratek.

Ujistěte se prosím, že je **Prosina** Data Safe III připojen k hostitelskému počítači a že je zapnutý.

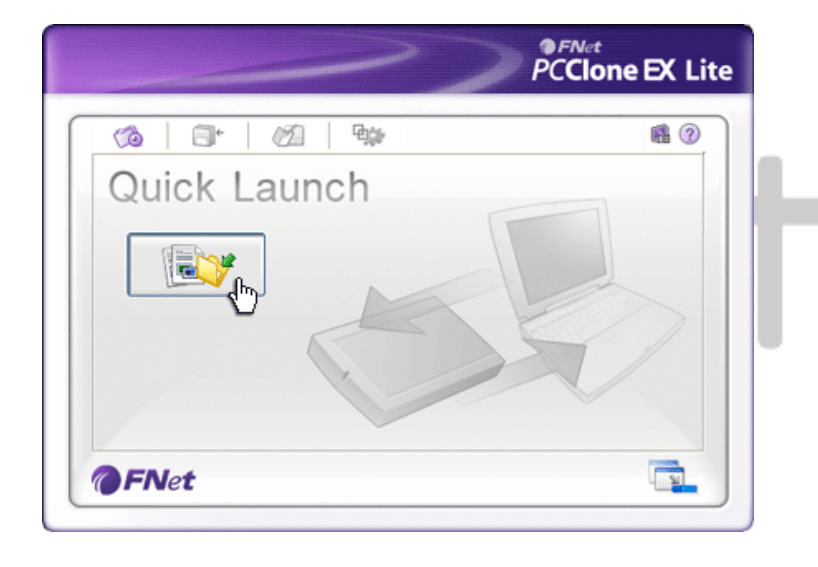

# 2.3.3.1 Zálohování souborů pomocí Rychlého spuštění

- Klikněte na zástupce "PCCloneEX" na ploše pro spuštění programu.
- 2. Klikněte na záložku "Quick Launch".
- Stiskněte "File Backup" nebo použijte klávesovou zkratku pro zálohování zvolených souborů/adresářů.

|                                                                                                    | PCClone EX Lite                                                                  |
|----------------------------------------------------------------------------------------------------|----------------------------------------------------------------------------------|
| Fixed Device  Fixed Device  Fi | © В<br>→ Н<br>×<br>•<br>•<br>•<br>•<br>•<br>•<br>•<br>•<br>•<br>•<br>•<br>•<br>• |

- Objeví se dialogové okno pro potvrzení. Stiskněte "OK" pro pokračování nebo "Cancel" pro zrušení operace.
- Objeví se další dialogové okno potvrzující dokončení zálohování. Stiskněte "OK" pro ukončení.

# 2.3.4 Zálohování souborů pomocí One Touch Backup

Tato funkce umožňuje uživateli zálohovat zvolené soubory/adresáře stisknutím jediného tlačítka na Data Safe III. Tato funkce není podporována operačními systémy Windows 98 a Windows ME.

Ujistěte se prosím, že je **Resilcio** Data Safe III připojen k hostitelskému počítači a že je zapnutý.

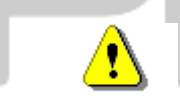

Varování: Ikona aplikace PCClone EX musí být přítomna v notifikační oblasti pracovní plochy před stisknutím tlačítka "COPY" na Posicio Data Safe III.

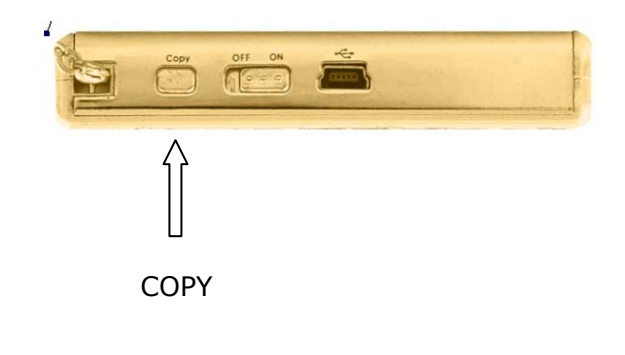

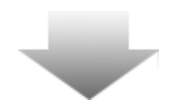

|         |                                      |                              | >>                                 | PCClone           | EX Li |
|---------|--------------------------------------|------------------------------|------------------------------------|-------------------|-------|
| Fixed D | evice<br>Michaeles<br>Files Backup O | Confirm                      | USB Device                         | H                 | 0     |
|         | Files I                              | Backup<br>USB Button to Stat | rt, or Use Mouse Click (<br>Backup | Cancel to Return! |       |
|         |                                      |                              |                                    |                   |       |

 Objeví se dialogové okno pro potvrzení zálohování souborů.
 Stiskněte "Start" nebo znovu stiskněte tlačítko "COPY" na
 Data Safe III pro pokračování. Stiskněte "Cancel" pro zrušení operace.

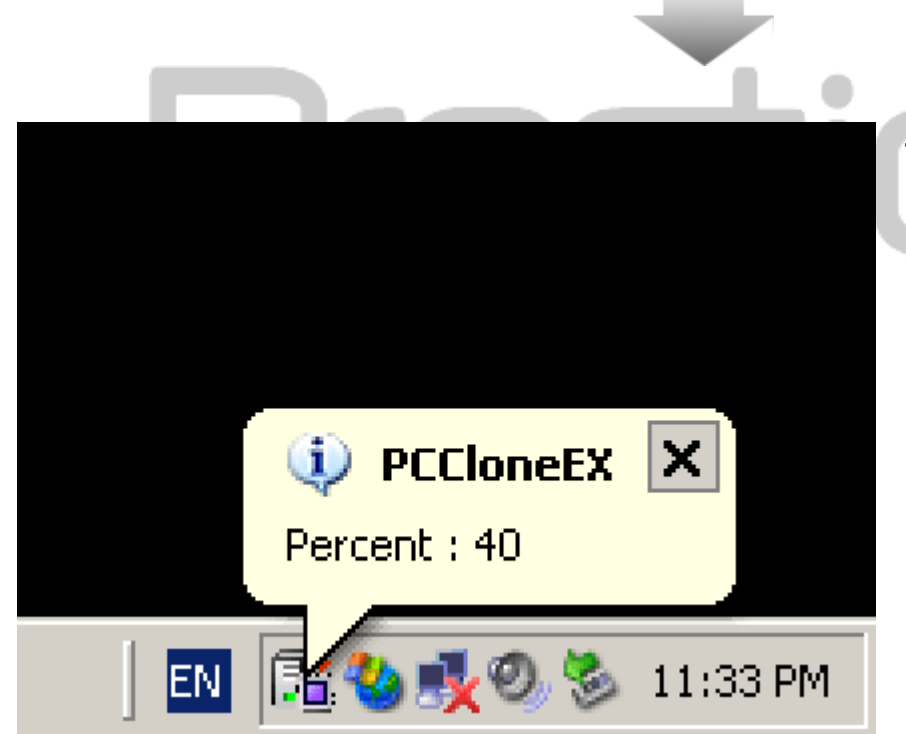

- V průběhu zálohování bude ikona program PCClone EX icon v notifikační oblasti pracovní plochy blikat. Po každých dokončených 10% zálohování se objeví informační okénko.
- Po dokončení zálohy se objeví další okénko u ikony PCClone EX potvrzující dokončení zálohování.

# 2.3.5 Správce souborů

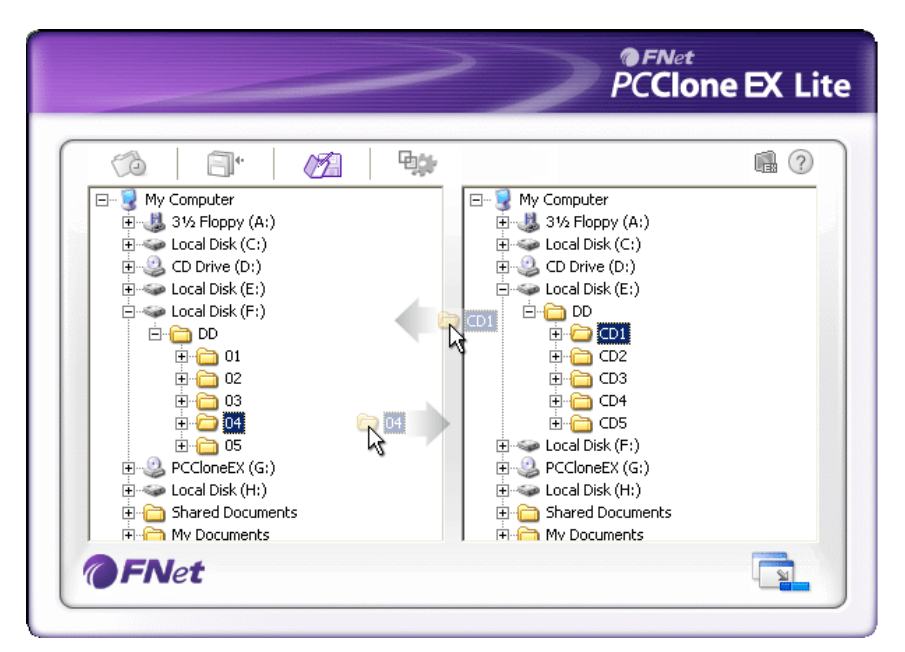

Správce souborů PCClone EX funguje podobně jako Průzkumník Windows. Uživatel PC může volně přetahovat soubory/adresáře tam a zpět mezi pevným diskem hostitelského počítače a **Posicio** Data Safe III. Je to funkce navržena pro uživatele, kteří tak nemusejí pro správu souborů používat "Průzkumníka Windows" nebo "Můj počítač".

|                                                                               | PCClone EX L                                                                                                    |
|-------------------------------------------------------------------------------|----------------------------------------------------------------------------------------------------|
| 🏠 🗐 🛯 💋 🐲                                                                     | iii (?) 4                                                                                                    |
| After backup complete<br>Show complete message<br>Return program<br>Power off | System folder backup setting<br>Can backup Windows folder<br>Can backup Program Files folder<br>Can backup Documents and Settings folder |
| Files Backup Type<br>O Backup all files<br>Sackup changed files               | Hide [Files Backup] Folder Quick file backup double confirm                                                                              |

Záložka File Backup

Systémová akce po úspěšném dokončení zálohovní. After back up Vyberte "Show complete message" (Zobrazit kompletní completed (Po zprávu) pro zobrazení informačního dialogu, "Return dokončení program" (Návrat do programu) pro návrat do aplikace zálohování) nebo "Power off" (Vypnout) pro zavření programu. Volby zálohy souborů. Vyberte "Backup all files" (Zálohovat File Backup Type všechny soubory) pro zálohování všech souborů v adesáři (Typ zálohy nebo "Backup changed files" (Zálohovat pouze změny) pro souborů) zálohování pouze souborů, které byly modifikovány. Po stisku tlačítka "edit" se objeví dialogové okno, kam může uživatel zadat nové klávesové zkratky. Podržte Hot Key (Klávesová libovolnou z následujících kláves (Shift, Ctrl a Alt) a jinou zkratka) klávesu pro vytvoření nové zkratky. Stiskněte "Yes" pro pokračování, "Cancel" pro zrušení. Definování omezení pro typ zálohovaného souboru. Klikněte na "Can backup Windows folder" (Umožnit zálohu System folder backup setting adresáře Windows) pro povolení zálohování souborů (Nastavení Windows, "Can backup Program Files folder" (Umožnit zálohu adresáře Program Files) pro povolení zálohování zálohování systémového adresáře Program Files a "Can backup Documents and adresáře) Settings folder" (Umožnit zálohu Dokumentů a nastavení) pro povolení zálohování adresáře Dokumenty a Nastavení. Hide [Files Backup] Folder (Skrýt Označte tuto možnost pro skrytí adresáře se zálohami. adresář se

> Tato volba je ve výchozím nastavení zatržena. Při zálohování pomocí klávesové zkratky se objeví dialogové okno pro potvrzení operace. Odznačte, pokud to uznáte za vhodné.

| PCClone EX Lite |
|-----------------|
| @?⊻             |
|                 |
|                 |
|                 |
|                 |
|                 |

Others Tab (Záložka Další)

zálohami)

zálohy)

Confirmation

Quick file backup

(Potvrzení rychlé

**Load automatically on** Tato volba umožní PCCloneEX automaticky se spustit při startu Windows. Odznačte, pokud to uznáte za vhodné.

(Nahrát automaticky po startu Windows) Enable USB Button (Aktivovat USB tlačítko)

Označte tuto volbu, pokud si přejete aktivovat tlačítko COPY pro funkci rychlého zálohování. Odoznačte pro vypnutí funkce.

### 2.3.7 Další funkce

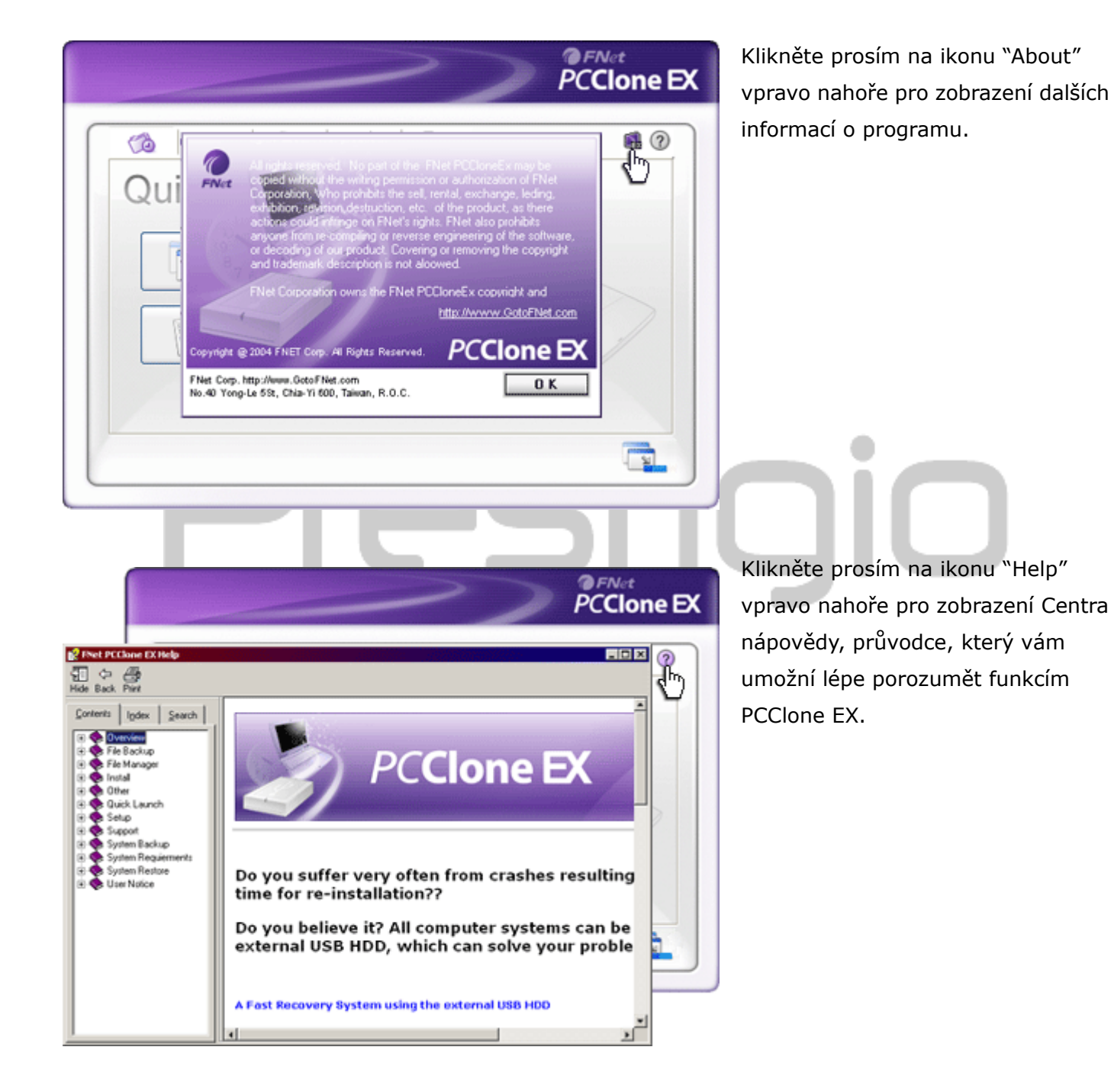

# 3. Dodatek

# 3.1 Specifikace výrobku

| Vlastnosti výrobku | Resitcio Data Safe III USB HDD s 1-tlačítkovým<br>zálohováním & bezpečnostní funkce a tlačítka s jemným |
|--------------------|----------------------------------------------------------------------------------------------------|
|                    | dotykem.                                                                                                |
| Rozhraní           | USB2.0                                                                                                  |
| Typ HDD            | 2.5 palcový sériový ATA HDD                                                                             |
| Max. HDD kapacita  | 500 GB                                                                                                  |
| Zdroj napájení     | Přímo z USB portu                                                                                       |

# 3.2 Podporované OS

IBM PC kompatibilní: -Microsoft Windows XP / Vista Mac OS : -Mac OS 9.x a 10.x nebo vyšší (pouze FAT32 formátování) Linux : -Linux 2.4 nebo vyšší (pouze FAT32 formátování)

# 3.3 Technická podpora a informace o záruce

Pro technickou podporu a informace o záruce se prosím obraťte na <u>www.prestigio.com</u>.

# 3.4 Zřeknutí se odpovědnosti

Učinili jsme vše proto, aby informace a postupy v této uživatelské příručce byly přesné a úplné. Nepřijímáme žádnou zodpovědnost za případné chyby nebo opomenutí. Residence si vyhrazuje právo na změny bez předchozího upozornění.

# 3.5 Obchodní známky

• IBM je registrovaná obchodní známka International Business Machines

Corporation.

- iBook a iMac jsou obchodními známkami Apple Computer, Inc.
- Macintosh, PowerBook, Power Macintosh jsou obchodními známkami Apple Computer, Inc.
- Microsoft Windows XP, a Windows Vista jsou registrovanými obchodními známkami v USA a/nebo jiných zemích.

Další jména nebo výrobky neuvedené výše mohou být registrovanými obchodními známkami příslušných společností.

# Prestigio